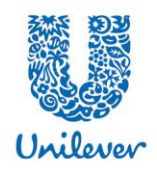

# Your Quick Guide to Enroll in SHARES

# It's Easy to Enroll in SHARES!

Please carefully read these simple instructions to enroll in **SHARES** in 6 easy steps.

The Fidelity NetBenefits<sup>®</sup> website serves many companies, and certain references on the website do not relate to the Unilever **SHARES** Plan. That's why it is important to carefully follow these simple instructions to guide your enrolment in **SHARES**.

## Fidelity Representatives are available to help you:

If you need help navigating the Fidelity NetBenefits website or enrolling in *SHARES*, or if you have any other questions about *SHARES*, speak with a Fidelity Representative at **1-800-544-9354**.

Representatives are available from 5 p.m. Sunday through midnight Friday Eastern time, excluding New York Stock Exchange holidays (except Good Friday).

## Step 1 — Log On

Log on to <u>netbenefits.com/unilever</u>.
Note: If this is your first time logging on Fidelity NetBenefits click *Register Now* and follow the new-user prompts enter a password.

## Step 2 — Enroll in SHARES

After you log on, click *Enroll* under 'Unilever *SHARES* Plan'.
 Note: If you already have an individual nonretirement Fidelity Account<sup>®</sup>, skip to Step 4 to enter your *SHARES* election.

#### Step 3 — Open Your Account

- When the 'Open a Stock Plan Services Account' page appears, click *Get Started*.
   Note: Fidelity calls the account you will use to access and manage your participation in SHARES a Fidelity Account. This is a full-service brokerage account.
- Enter your personal information, and then click Next.
   Note: Some personal information may be prefilled with information provided by Unilever.
   You may choose to enter your business or a personal email address.
- Enter your Employment Information and Investment Industry Associations, and then click Next
- Select your Email Preferences. Choose Yes to receive financial documents electronically. Click Next.

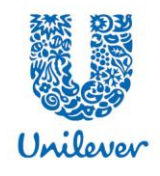

When the 'Review and Confirm' page appears, review and check the information you entered. Click *Edit* if you need to make changes, and then *click Confirm My Information*.

When the 'Agree to the Terms' page appears, review the terms of the Fidelity Customer Agreement, and then click *Open Account*.

Your account is now opened. Your account number will be displayed on the next page. Click *Continue* to elect your payroll deduction amount and agree to the terms of the plan.
 Note: Make a note of your account number for future use.

#### Step 4 – Enter your SHARES election

- Next, the 'Enrollment Agreement and Elections' page will appear with the 'Payroll Deduction Elections' window showing the Offering Period and 'Allowable Deductions \$12.00 -\$232.00'.
- > Enter your *SHARES* monthly contribution amount in the 'New' box.

#### Step 5 – Read and Accept Enrollment Agreement

On the 'Enrollment Agreement & Elections' page, click the check box to confirm that you have read and accept the Unilever SHARES Plan Enrollment Agreement, and then click Next.

#### Step 6 – Review and Submit Enrollment and Elections

- On the 'Review & Submit Enrollment and Elections' page, check the monthly contribution amount that you entered under 'Payroll Deduction'. Click Next to submit this information.
- If the information is incorrect or you want to make changes, click *Previous* to return to the 'Enrollment Agreement and Election' screen.
- After you submit your enrollment election, you will receive a confirmation number. Make a note of it and keep it for your records.
- Click *Return* to return to the 'Portfolio Summary' page.

**Important Note**: The 'Payroll Deduction Amount' reflected is the **SHARES** monthly contribution amount you selected. Your monthly contribution amount may be deducted from your salary or wages by payroll over up to 4 paychecks per month, depending on your pay period frequency (i.e. weekly, semi-monthly).

Unilever and Fidelity Investments are not affiliated. Stock plan recordkeeping and administrative services are provided by Fidelity Stock Plan Services, LLC. Fidelity Brokerage Services LLC, Member NYSE, SIPC 777574.2.0